## 本文目录

- 英菲克i6机顶盒说明书?
- 英菲克i6机顶盒服务器数据错误?
- 英菲克i6网络机顶盒如何恢复出厂设置?
- 英菲克i6怎么刷机?
- 英菲克i6机顶盒有线能连接乐线不能连接怎么办?

英菲克i6机顶盒说明书?

1、准备一个U盘,在电脑上下载电视直播软件的安装包(apk格式的),比如泰捷 视频、电视猫、VST全聚合、电视家等软件;下载完成后,将安装包复制到U盘的 根目录下;萊垍頭條

- 2、将U盘插入机顶盒的USB接口;萊垍頭條
- 3、启动电视机和机顶盒,进入机顶盒的主界面;萊垍頭條

4、找到文件管理,按确认键进入,进入后找到外部存储设备设备,打开就可以看到U盘上的内容了;萊垍頭條

5、在U盘里找到电视直播软件的安装包,打开并将其安装到机顶盒上即可;萊垍頭 條 6、安装完成后,返回机顶盒的主界面,找到电视直播软件,打开就可以观看网络/ 直播电视节目了。萊垍頭條

英菲克i6机顶盒服务器数据错误?

机顶盒读取数据失败,可重新配对,机顶盒配对方法步骤如下:萊垍頭條

1、当电视屏幕提示"此卡为子卡,已经被限制收看,请与母卡配对"时,拔出子卡;萊垍頭條

2、插入母卡,等待1秒左右,如果成功读取信息,电视屏幕会提示"母卡信息读取 成功,请插入要配对的子卡",如果读取失败,会提示"母卡信息读取失败, 请重新插入母卡";條萊垍頭

3、重新插子卡,等待大概2秒,如果信息写入成功,电视屏幕会提示"子母卡配对成功",如果写入失败,则提示"授权失败,请重新插入子卡"條萊垍頭

英菲克i6网络机顶盒如何恢复出厂设置?

在遥控器上找到按键"设置"进入设置界面,使用遥控上下左右移动键进行移动到 系统设置处进入设置,选择关于,选择还原出厂设置,选择确认,进行清除数据恢 复界面。恢复完成后会重新开机,在恢复过程中不要断电,让机顶盒自动完成。恢 复出厂设置以后应用里面后期安装的第三方软件就没有了。

英菲克i6怎么刷机?

英菲克i6刷机方法:

1、电脑下载刷机软件和对应型号的刷机包。

2、下载后解压刷机程序和刷机包,最好给刷机包改名,如201508,这样好找。

3、把SD卡,插入读卡器。

- 4、运行刷机程序,选择写入的U盘为SD卡,选择刷机包为201508。
- 5、点击开始写卡,或者写入刷机包。
- 6、刷入完成后,去下SD卡。关闭机顶盒电源。插入机顶盒SD卡接口。

7、打开机顶盒电源。自动开始刷机。信号指示灯会一起闪烁。信号灯不闪烁,刷机完成。机顶盒会自动重新启动。启动正常就可以使用了。

如果没有SD卡接口,只有USB接口,用U盘代替SD卡和读卡器,过程方法一样。

英菲克i6机顶盒有线能连接无线不能连接怎么办?

该机顶盒设备没有内置无线网卡设备,无法通过安装usb无线网卡设备搜索连接wifi网络信号连接上网。

该机顶盒设备无法通过连接的usb无线网卡设备连接上网,机顶盒系统无法支持连接usb无线网卡设备的驱动,无法使用该无线网卡设备连接上网。